## How to open Word files when Word is not on computer.

One option is to save your word file to an online drive, such as Microsoft Google Drive, OneDrive, and Dropbox. These three services are available through your web browser. They all open word documents in the browser once you have uploaded them to the selected service.

## How to open a Microsoft Word document using Google Drive.

1. From within your web browser go to drive.google.com and Sign in.

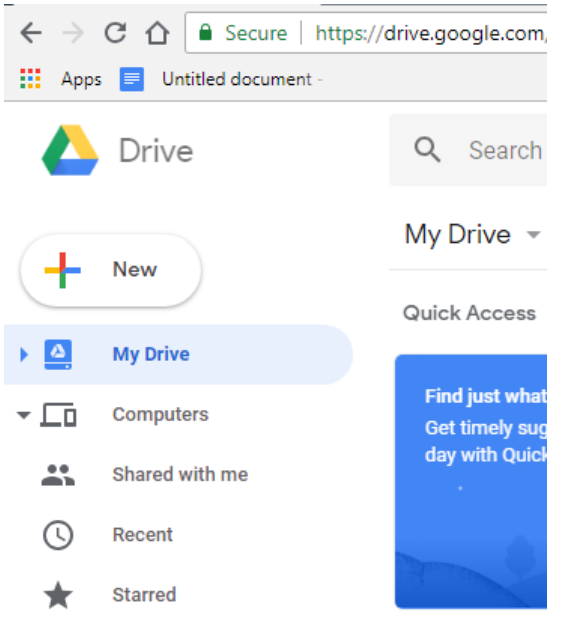

2. Click the New button and select File Upload.

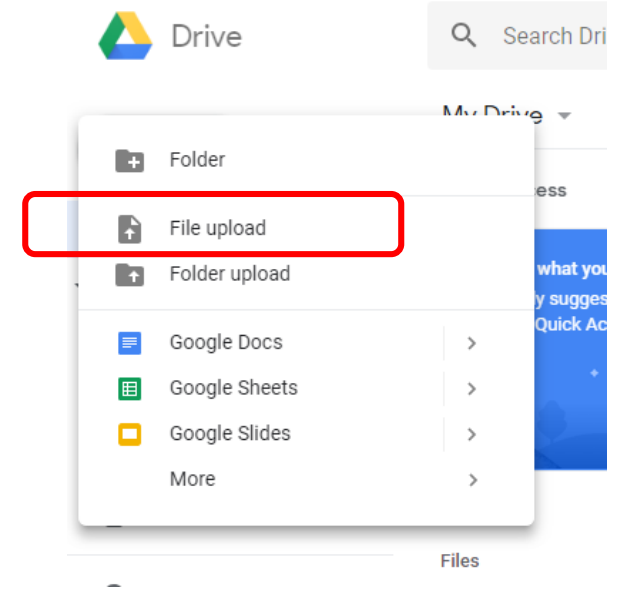

3. Locate the Microsoft Word file you want to view, select it and click open.

|   | Ca v V Libra             | ries 1 | Documents > Sample          |                   |                  | <b>→ +</b> | Search Sample        | 2      |  |  |  |  |  |  |  |  |  |  |  |  |  |  |  |  |  |  |  |
|---|--------------------------|--------|-----------------------------|-------------------|------------------|------------|----------------------|--------|--|--|--|--|--|--|--|--|--|--|--|--|--|--|--|--|--|--|--|
|   | Organize  New folder     |        |                             |                   |                  |            |                      | · 🔟 🔞  |  |  |  |  |  |  |  |  |  |  |  |  |  |  |  |  |  |  |  |
|   | 쑦 Favorites<br>📃 Desktop | Â      | Documents library<br>Sample |                   |                  |            | Arrange by: Folder 🔻 |        |  |  |  |  |  |  |  |  |  |  |  |  |  |  |  |  |  |  |  |
|   | Downloads                |        | Name                        | Date modified     | Туре             | Size       |                      |        |  |  |  |  |  |  |  |  |  |  |  |  |  |  |  |  |  |  |  |
|   | E Recent Places          | =      | My Word File                | 7/26/2018 4:46 PM | Microsoft Word D | 12 KB      |                      |        |  |  |  |  |  |  |  |  |  |  |  |  |  |  |  |  |  |  |  |
| L | 詞 Libraries              |        |                             |                   |                  |            |                      |        |  |  |  |  |  |  |  |  |  |  |  |  |  |  |  |  |  |  |  |
|   | Documents                | -      |                             |                   |                  |            |                      |        |  |  |  |  |  |  |  |  |  |  |  |  |  |  |  |  |  |  |  |
|   | J Music                  |        |                             |                   |                  |            |                      |        |  |  |  |  |  |  |  |  |  |  |  |  |  |  |  |  |  |  |  |
|   | Videos                   |        |                             |                   |                  |            |                      |        |  |  |  |  |  |  |  |  |  |  |  |  |  |  |  |  |  |  |  |
|   | 👰 Computer<br>🏭 OS (C:)  | Ŧ      |                             |                   |                  |            |                      |        |  |  |  |  |  |  |  |  |  |  |  |  |  |  |  |  |  |  |  |
|   | F                        | ile na | me: My Word File            |                   |                  | -          |                      | •      |  |  |  |  |  |  |  |  |  |  |  |  |  |  |  |  |  |  |  |
|   |                          |        |                             |                   |                  |            | Onen                 | Cancol |  |  |  |  |  |  |  |  |  |  |  |  |  |  |  |  |  |  |  |

4. Double click your uploaded Word file that is now stored in Google Drive.

|            | Drive                                     | Q Search Drive                                                                                                    |  |  |  |  |  |
|------------|-------------------------------------------|----------------------------------------------------------------------------------------------------|--|--|--|--|--|
| +          | New                                       | My Drive -                                                                                                    |  |  |  |  |  |
| •          | My Drive                                  |                                                                                                    |  |  |  |  |  |
|            | Computers                                 | Find just what you need Get timely suggestions throughout your                                                                                                    |  |  |  |  |  |
|            | Shared with me                            | day with Quick Access                                                                                                    |  |  |  |  |  |
| C          | Recent                                    |                                                                                                    |  |  |  |  |  |
| *          | Starred                                   | W My Word File.docx<br>You opened just now                                                                                                    |  |  |  |  |  |
| Î          | Trash                                     |                                                                                                    |  |  |  |  |  |
|            | Backups                                   | Files                                                                                                    |  |  |  |  |  |
| $\bigcirc$ | Storage                                   | And the second second s |  |  |  |  |  |
|            | 239.3 KB of 15 GB used<br>UPGRADE STORAGE | Access anywhere Share easily<br>for the tore access to the second of the second of the |  |  |  |  |  |
|            |                                           | 🛛 🖤 Getting started 🛛 W My Word File.do                                                                                                    |  |  |  |  |  |

## How to open a Microsoft Word document using Microsoft OneDrive.

- 1. From within your web browser go to onedrive.live.com and Sign in.
- 2. Click on Upload.

| III OneDrive         |                                                                |                                       |
|----------------------|----------------------------------------------------------------|---------------------------------------|
| ho Search everything | $+$ New $\checkmark$ $\overline{\uparrow}$ Upload $\checkmark$ |                                       |
|                      |                                                                |                                       |
| OneDrive             |                                                                |                                       |
| Files                |                                                                | Complete your OneDrive                |
| Recent               |                                                                | Upload your first file                |
| Photos               |                                                                |                                       |
| Shared               |                                                                | Upload your files and photos to One   |
| Recycle bin          |                                                                | the top of the page, of just drag and |
|                      |                                                                |                                       |

- 3. Select Files from the pull down menu.
- 4. Locate the Microsoft Word file you want to view, select it and click open.

|                       | s 🕨 Documents 🕨 Sample      |                   |                  | ✓ 4 Se | earch Sample         |
|-----------------------|-----------------------------|-------------------|------------------|--------|----------------------|
| Organize 🔻 New fol    | der                         |                   |                  |        | i= • 🗊 🌘             |
| ☆ Favorites ■ Desktop | Documents library<br>Sample |                   |                  |        | Arrange by: Folder 🔻 |
| Downloads             | Name                        | Date modified     | Туре             | Size   |                      |
| 🕍 Recent Places       | My Word File                | 7/26/2018 4:46 PM | Microsoft Word D | 12 KB  |                      |
| 🔚 Libraries           |                             |                   |                  |        |                      |
| Documents             |                             |                   |                  |        |                      |
| 🎝 Music               |                             |                   |                  |        |                      |
| Pictures              |                             |                   |                  |        |                      |
| Videos                |                             |                   |                  |        |                      |
|                       |                             |                   |                  |        |                      |
| 📜 Computer            |                             |                   |                  |        |                      |
| 👰 Computer 🚢 OS (C:)  |                             |                   |                  |        |                      |

5. Double click your uploaded Word file that is now stored in Microsoft OneDrive. Your online file will automatically be open in your web browser using Word Online.

## How to open a Microsoft Word document using Dropbox.

- 6. From within your web browser go to dropbox.com and Sign in.
- 7. Click on Upload and select Files from the drop down menu.

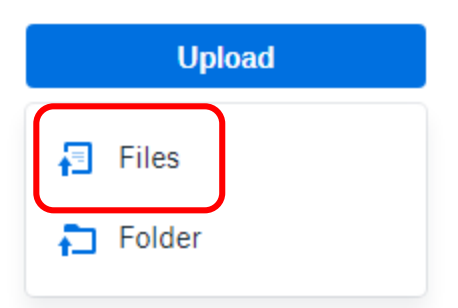

3. Locate the Microsoft Word file you want to view, select it and click open.

| 🖉 🌍 🚽 🕨 🕨 Lib            | raries  | <ul> <li>Documents + Sample</li> </ul> |                   |                  | •    | <b>€</b> • Se | earch Sample |          |
|--------------------------|---------|----------------------------------------|-------------------|------------------|------|---------------|--------------|----------|
| Organize 🔻 New folder    |         |                                        |                   |                  |      |               | • ==         |          |
| ☆ Favorites<br>■ Desktop | •       | Documents library<br>Sample            |                   |                  |      |               | Arrange by:  | Folder 🔻 |
| Downloads                |         | Name                                   | Date modified     | Туре             | Size |               |              |          |
| a Recent Places          | E       | 📄 My Word File                         | 7/26/2018 4:46 PM | Microsoft Word D |      | 12 KB         |              |          |
| 🕽 Libraries              |         |                                        |                   |                  |      |               |              |          |
| Documents                | _       |                                        |                   |                  |      |               |              |          |
| Music     Dicturer       |         |                                        |                   |                  |      |               |              |          |
| Videos                   |         |                                        |                   |                  |      |               |              |          |
| _                        |         |                                        |                   |                  |      |               |              |          |
| Computer                 |         |                                        |                   |                  |      |               |              |          |
| 🏭 OS (C:)                | -       |                                        |                   |                  |      |               |              |          |
|                          | File na | mer My Word File                       |                   |                  |      |               | Filer        | •        |

- 4. Select the location you would like the file to be uploaded to and click upload.
- 5. Double click your file and it will open in the browser.
- 6. Dropbox also gives you the option to copy to "paper" and open in Microsoft Word Online.

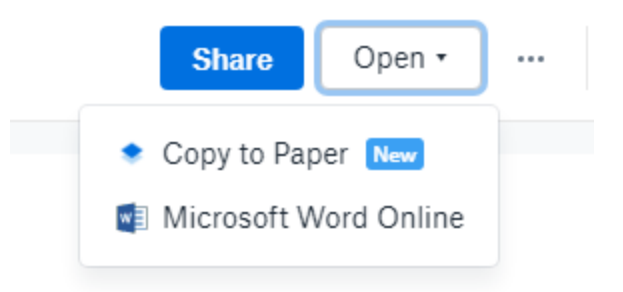